教案

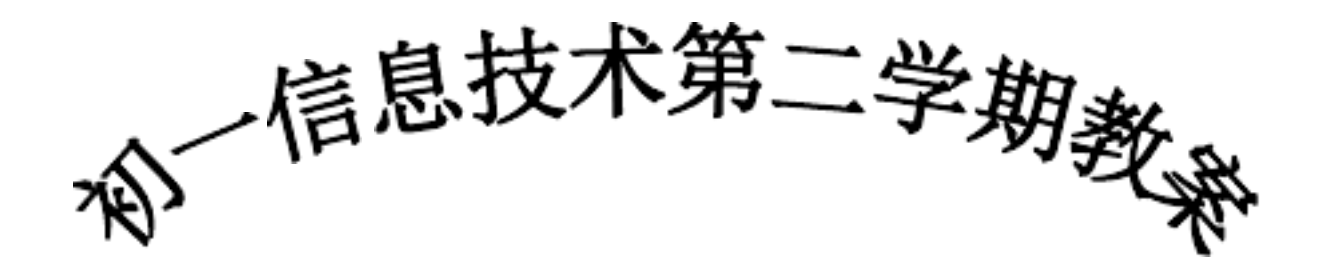

科 目:信息技术

姓 名:何玉珍 钟毅

# 时间: 2009年9月

授课时间: 第1课时

课题:利用 Powerpoint制作简单的演示文稿

课型: 新授课

教学内容: 新建演示文稿

教学目的要求:

1. 掌握如何启动 Powerpoint应用程序

2. 能新建一个空演示文稿

3. 知道幻灯片的"版式"的涵义

4. 会保存制作好的演示文稿

教学重、难点: 建立演示文稿

教法、学法: 讲、练结合法、任务驱动法

教学过程:

一、课题引入

引入同学们新年好,本学期继续由我同大家来学习信息技术。上学期,我们学习了 Office2003中的电子表格软件 Excel2003的相关内容,大部分同学已掌握了如何制作一个 表格了。本学期,我们将继续学习 Office2003中的另一应用软件 PowerPoint2003 用它可 以制作多媒体演示文稿。

二、讲授新课

一) PowerPoint 2003 的启动与退出

1、启动方法:

1) 从开始菜单启动: 单击"开始"→"程序"→"Microsoft PowerPoint 2003"

2) 直接用鼠标双击桌面上的 PowerPoint 2003 的快捷方式图标。

3) 可以在"Windows 资源管理器"或者"我的文档"中用鼠标双击后缀为. PPT 的文

# 件,便会在启动 PowerPoint 的同时打开该文件

## 2、退出方法:

1) 用鼠标单击 PowerPoint 的文件菜单, 然后在下拉菜单中用鼠标选择"退出"并单击

- 2)用 Alt+F 组合键打开文件下拉菜单,然后按 X 键退出 PowerPoint
- 3) 在 PowerPoint 窗口中用鼠标单击窗口右上角的"关闭"按钮

三) 中文 PowerPoint 2003 的窗口介绍

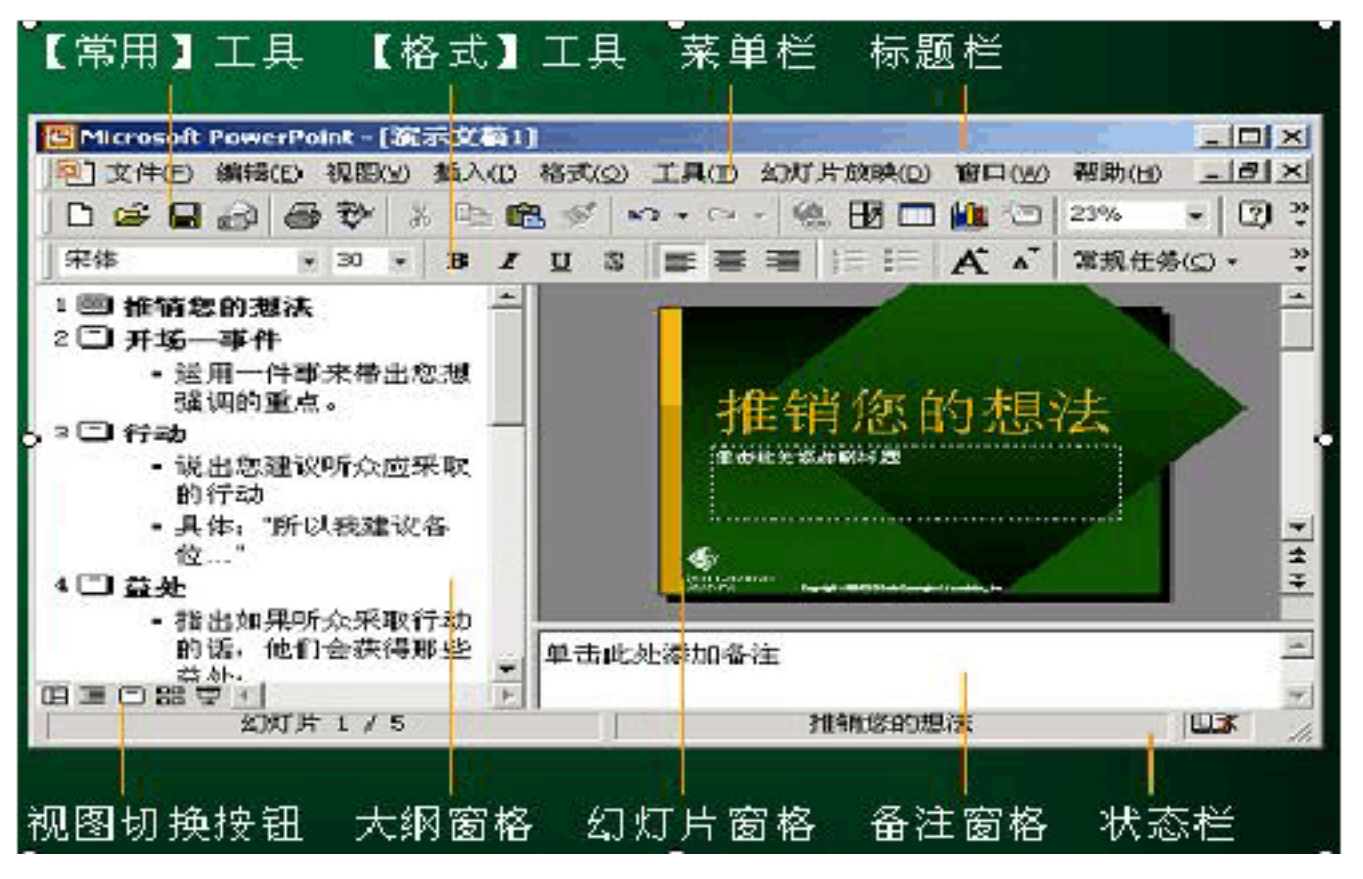

图 1 PowerPoint2003 的窗口

四)中文 PowerPoint 2000 的视图方式

1、普通视图:普通视图包含三种窗格:大纲窗格、幻灯片窗格和备注窗格

2、幻灯片浏览视图:在幻灯片浏览视图中,可以在屏幕上同时看到演示文稿中的所 有幻灯片,这些幻灯片是以缩图显示的

五) 演示文稿的创建

1、利用内容提示向导创建演示文稿

创建过程如下图所示:

| 1 | °owerPoint    | ? × | 内容提示向导 - [分类] |                                  | 2 X |
|---|---------------|-----|---------------|----------------------------------|-----|
|   | -新建演示文稿       |     |               |                                  |     |
|   | 🔊 内容提示向导 (A)  |     | - 开始          | 内容提示向导                           |     |
|   | 🚺 O 设计模板 (II) |     | □<br>□        | 内容提示向导将提供演示文稿的主题及结<br>构,协助您迅速开始。 |     |
|   | • 空道示文稿 (B)   |     | ▲ 演示文稿样式      |                                  |     |

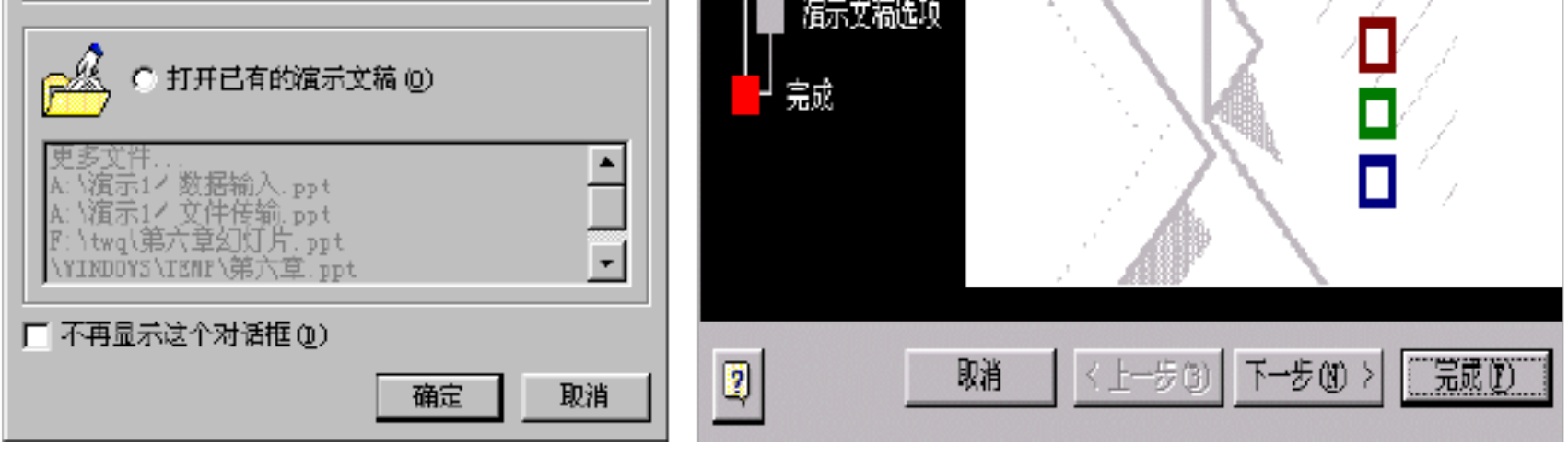

图 2 新建演示文稿

图 3 内容提示向导的开始

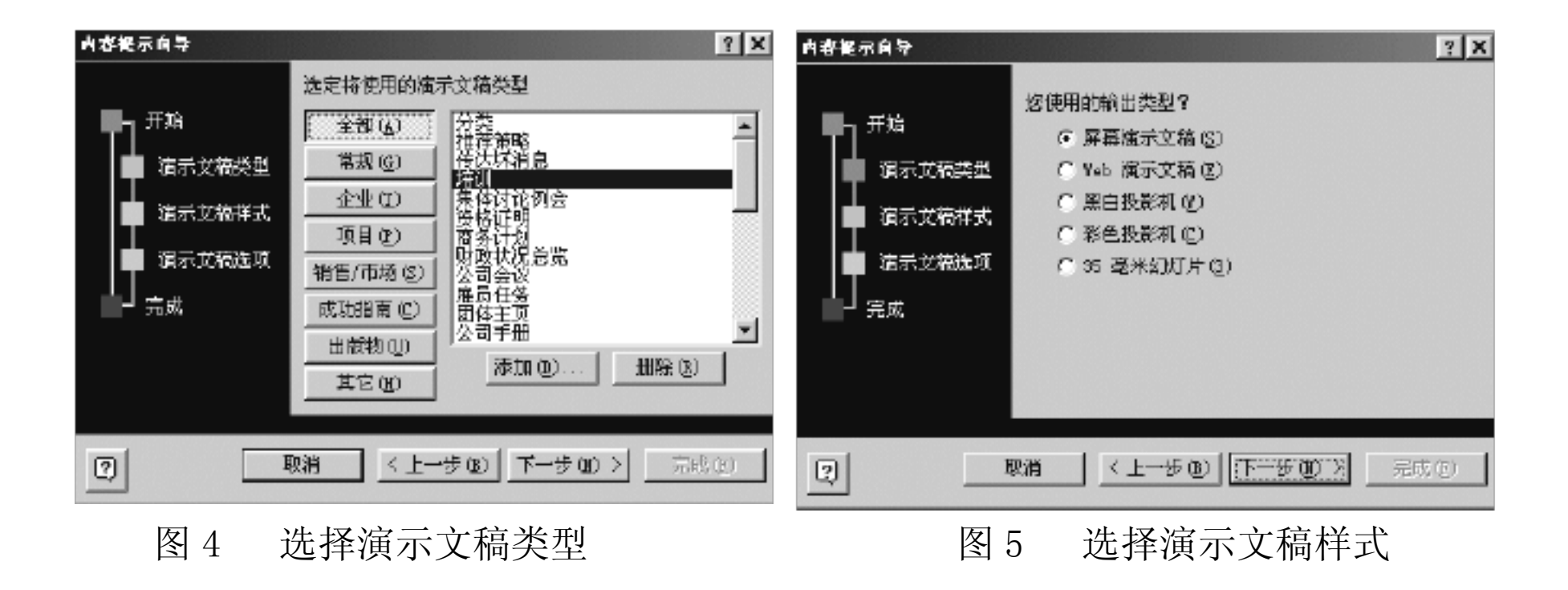

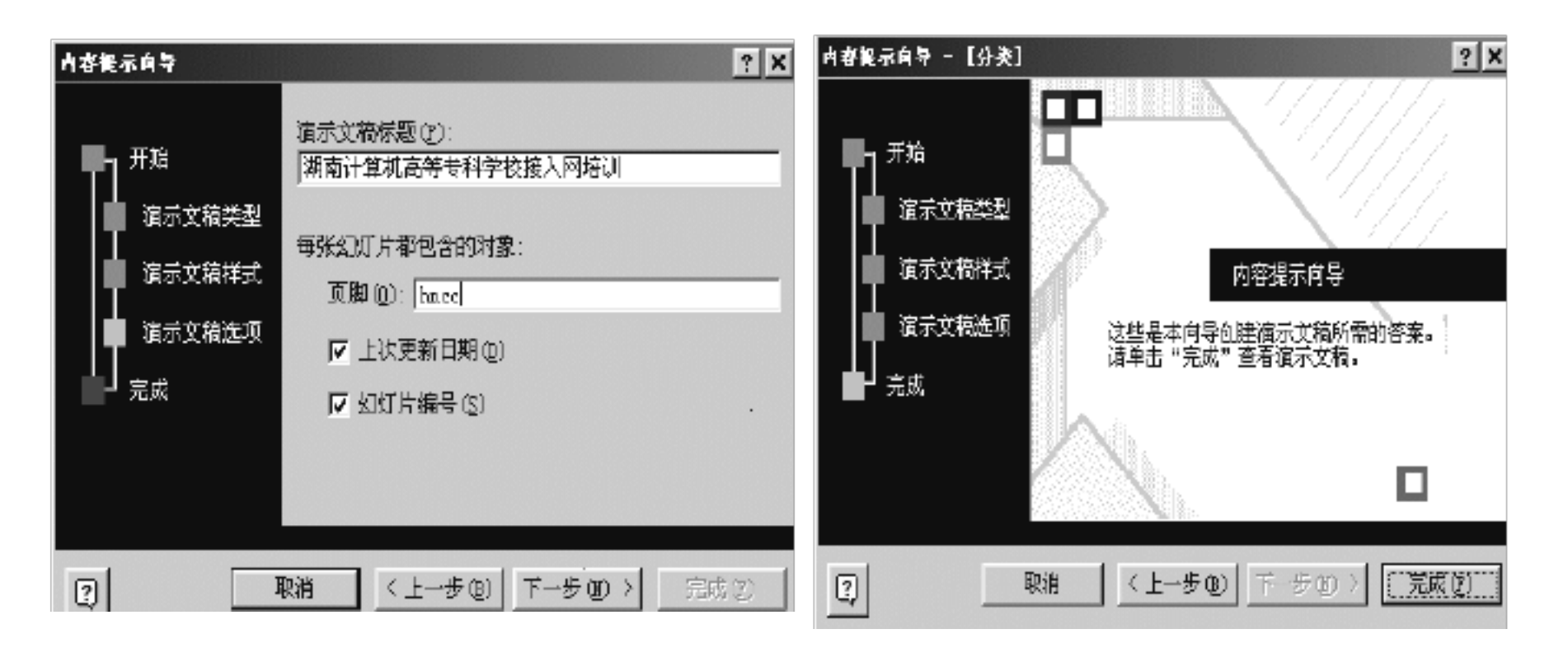

图 6 演示文稿选项

图 7 设置演示文稿选项

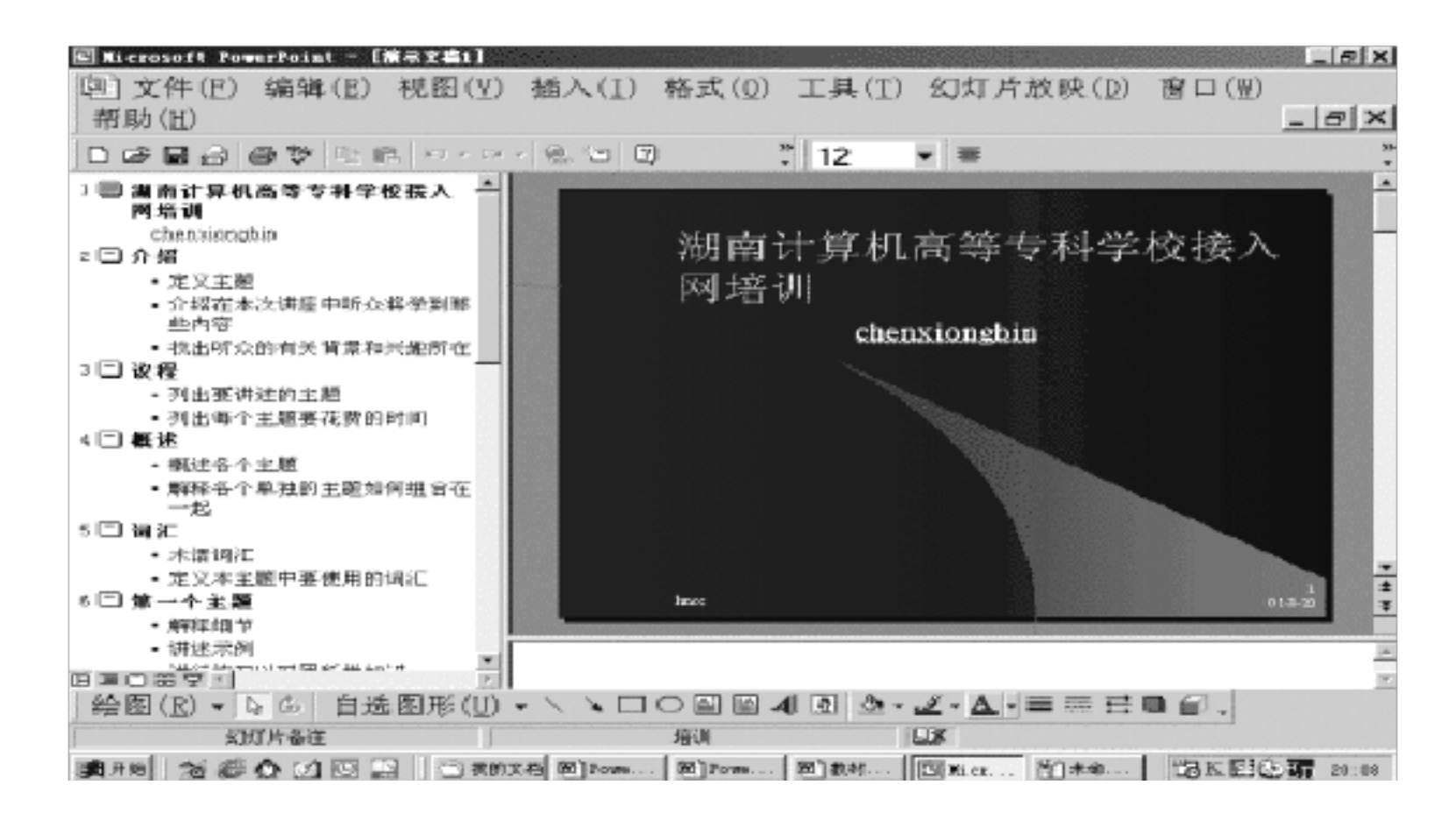

图 8 创建的演示文稿示例

- 2、利用模板创建演示文稿(教师演示操作过程及步骤)
- 3、创建空白的演示文稿(教师演示操作过程及步骤)
- 六) 文件的保存:
- 1、单击"文件"菜单下的"保存"或"另存为"命令,在弹出的对话框中输入文件名,并设置文件类型,单击"保存"按钮即可。
- 2、单击"常用"工具栏上的"保存"按钮,弹出"另存为"对话框。
- 七)上机练习:(完成下列练习,并上传到教师机指定位置存放)
- 1、利用内容提示向导创建一个演示文稿, 文稿文件名为"演示文稿1";
- 2、利用模板创建一个演示文稿, 文稿文件名为"演示文稿2";
- 3、创建一个空演示文稿, 文稿文件名为"演示文稿3";

#### 三、小结:

- 1、PowerPoint2003的启动及退出
- 2、对照 Microsoft Excel 来熟悉 PowerPoint 窗口的组成
- 3、能利用所学的三种方法创建演示文稿并保存它
- 4、如何上传作业

#### 教学后记:

授课时间: 第2课时

- 课题:利用 Powerpoint 制作简单的演示文稿
- 课型: 新授课
- 教学内容:编辑幻灯片

教学目的要求:

1. 学会插入新幻灯片

2. 掌握在幻灯片中输入文字,插入艺术字,插入剪、贴画等等

3. 学会放映幻灯片

教学重、难点: 组织幻灯片

教法、学法: 讲练结合法, 小组合作法, 任务驱动法

教学过程:

一、课题引入:

1、复习提问:什么是 PowerPoint?功能如何?

2. 展示已建好的演示文稿,并提问:如果建立演示文稿及怎么样编辑文稿中的每一张幻灯 片?引出本节课课题。

二、新授课

一)文字的输入及格式设置(教师依据实列演示操作方法)

在 PowerPoint 中,可以给文本的文字设置各种属性,如字体、字号、字形、颜色和 阴影等,或者设置项目符号,使文本看起来更有条理、更整齐;给段落设置对齐方式、段 落行距和间距,使文本看起来更错落有致。

图 9 "格式"工具栏

| 字体                             |                                          |                             | ? ×          |
|--------------------------------|------------------------------------------|-----------------------------|--------------|
| 亚洲文本字体 (2):<br>  隶书            | 字形 (Q):<br>▼ 【加粗倾斜                       | 字号(S):<br>[50               | 确定           |
| 拉丁文本字体 (g):<br>Times New Roman | <ul> <li>常規<br/>加粗</li> <li>●</li> </ul> | 8<br>9<br>10                | BKB<br>预规(D) |
| 效果                             | 为即任代现明计                                  | 12<br>14 <b>王</b><br>颜色(C): |              |
| □ 下划线 (U) □ 上<br>□ 阴影 (A) 0    | :标(E)<br>\$P\$6(T): 回 寻 \$               |                             |              |

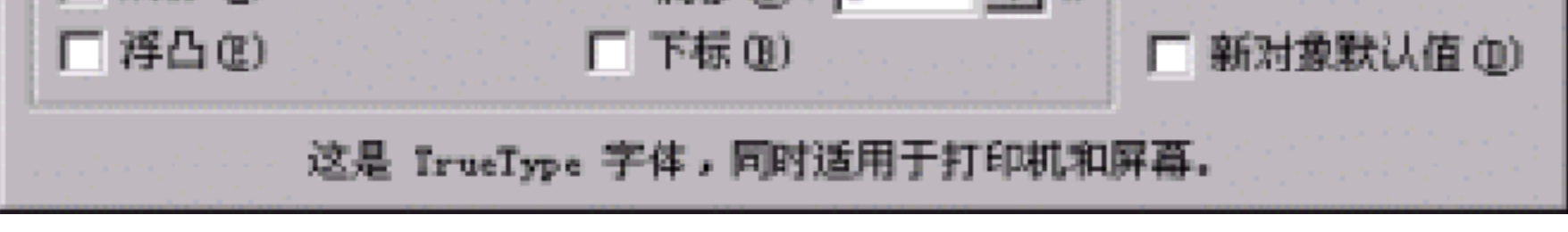

图 10 "字体"对话框

二)艺术字、图片的插入与编辑(教师依据实列演示操作方法)

在 PowerPoint 中, 艺术字、图片的插入与编辑和 Word 或 Excel 中的方法基本上是一

样的。基本操作思路是在普通视图下,利用【插入】菜单中的相应命令选项

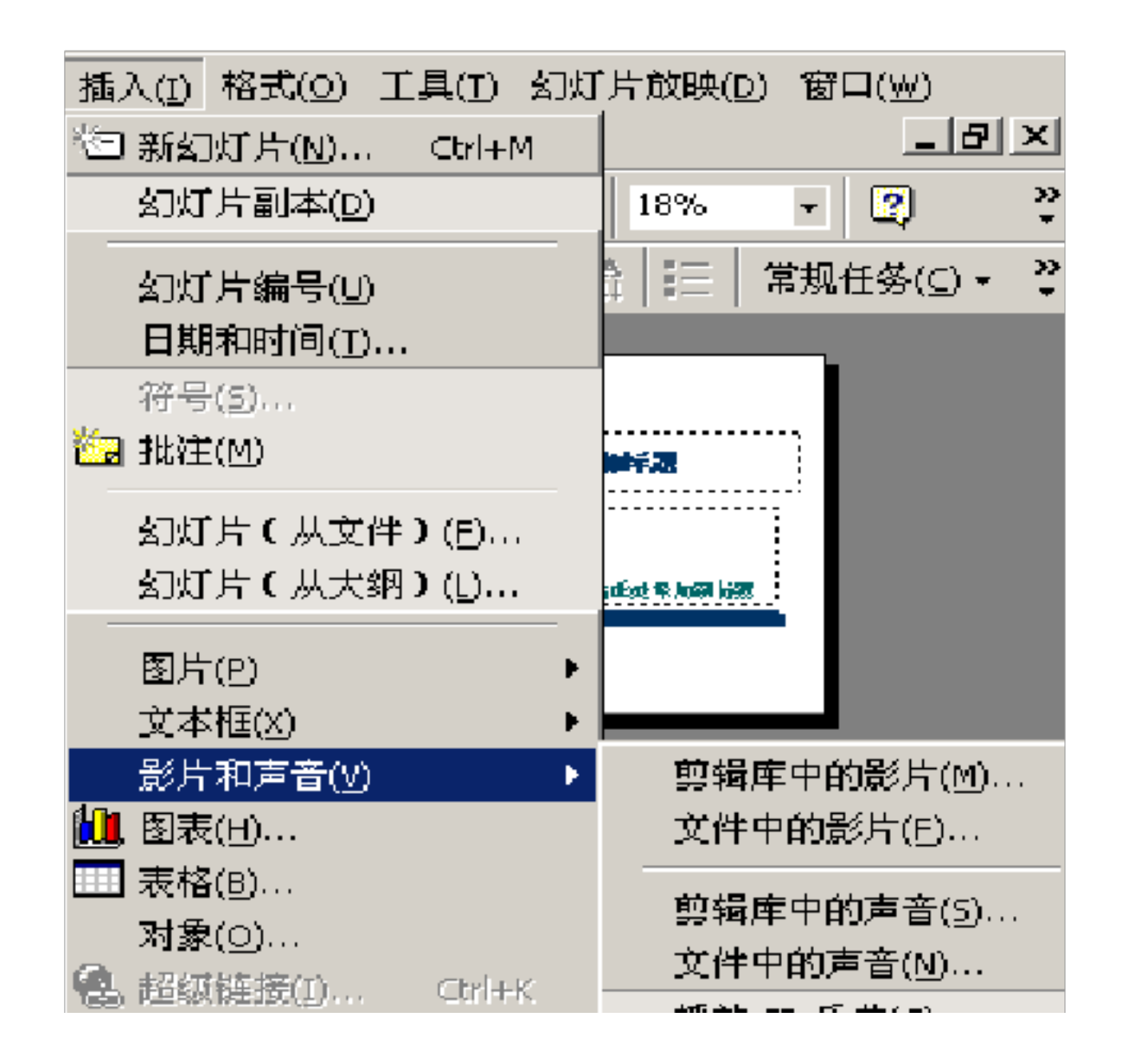

三)影片和声音的插入(教师依据实列演示操作方法)

为了使幻灯片更加活泼、生动,还可以在幻灯片中插入影片和声音:

(1) 插入声音:

(2) 插入影片:

四) 练习:

1、建立一个空演示文稿

- 2、利用课堂所学知识,完成实例的制作
- 3、以"姓名+班级+机器号"为文稿的文件名保存所制作的演示文稿
- 4、上传作业到教师机指定的位置存放

#### 三、小结:

## 1、演示文稿的建立及保存

- 2、在文稿中插入、编辑文本
- 3、在文稿中插入、编辑艺术字、图片
- 4、在文稿中插入声音、影片

#### 教学后记:

授课时间: 第3课时

教学内容:视图方式的使用及切换

课型: 新授课

教学目的要求:

1. 了解 PowerPoint 视图方式种类

2. 掌握四种视图方式的使用及切换方法

教学重、难点:视图方式的使用

教法、学法: 讲述法、小组合作法, 任务驱动法

教学过程:

一、复习提问:

1、在幻灯片文件中,怎样插入一个新的幻灯片?

2、在幻灯片中怎样插入艺术字?

3、在幻灯片中如何插入剪贴画?

二、新授课:

一) 四种视图方式的功能及使用方法

1、普通视图(编辑演示文稿):普通视图包含三种窗格:大纲窗格、幻灯片窗格和备注窗格。以所见即所得的方式显示演示文稿中的单页幻灯片。我们对幻灯片的操作,如:编辑文本、编辑图表、插入图表、插入图片、改变背景色等等一般都在这种视图方式下进行。

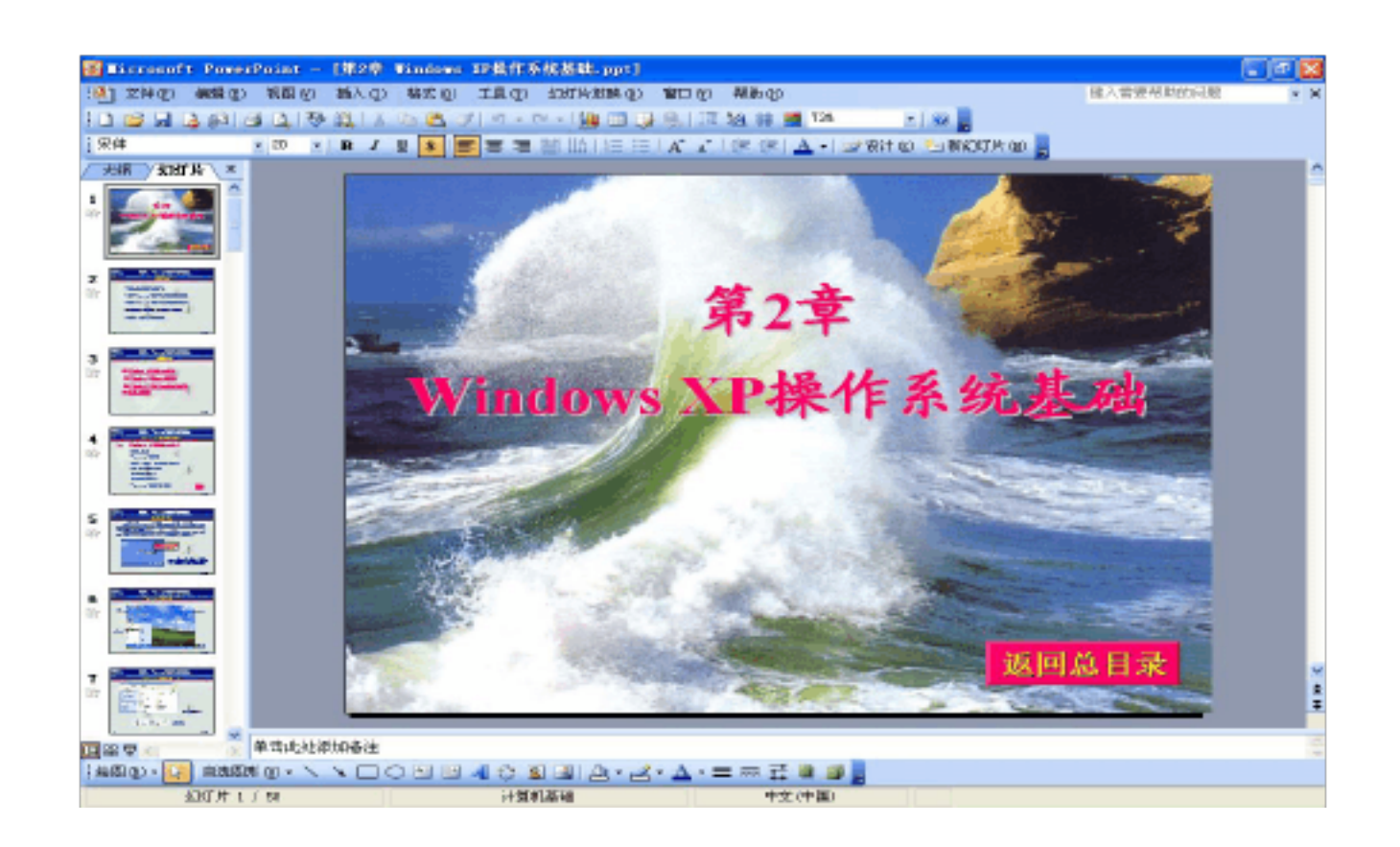

#### 图 12 普通视图界面

2、幻灯片浏览视图(用于浏览幻灯片,如图 13):以幻灯片缩图的形式同时显示多张幻灯 片的显示效果,使我们很容易地把握演示文稿艺术风格的统一,同时,方便我们观察演示 文稿中幻灯片间的关系。(5)、幻灯片放映视图(如 P12 图,用于显示幻灯片)在这种视 图方式下,程序占满整个屏幕显示区域来显示幻灯片,这是我们真正演示文稿时使用的视 图方式。

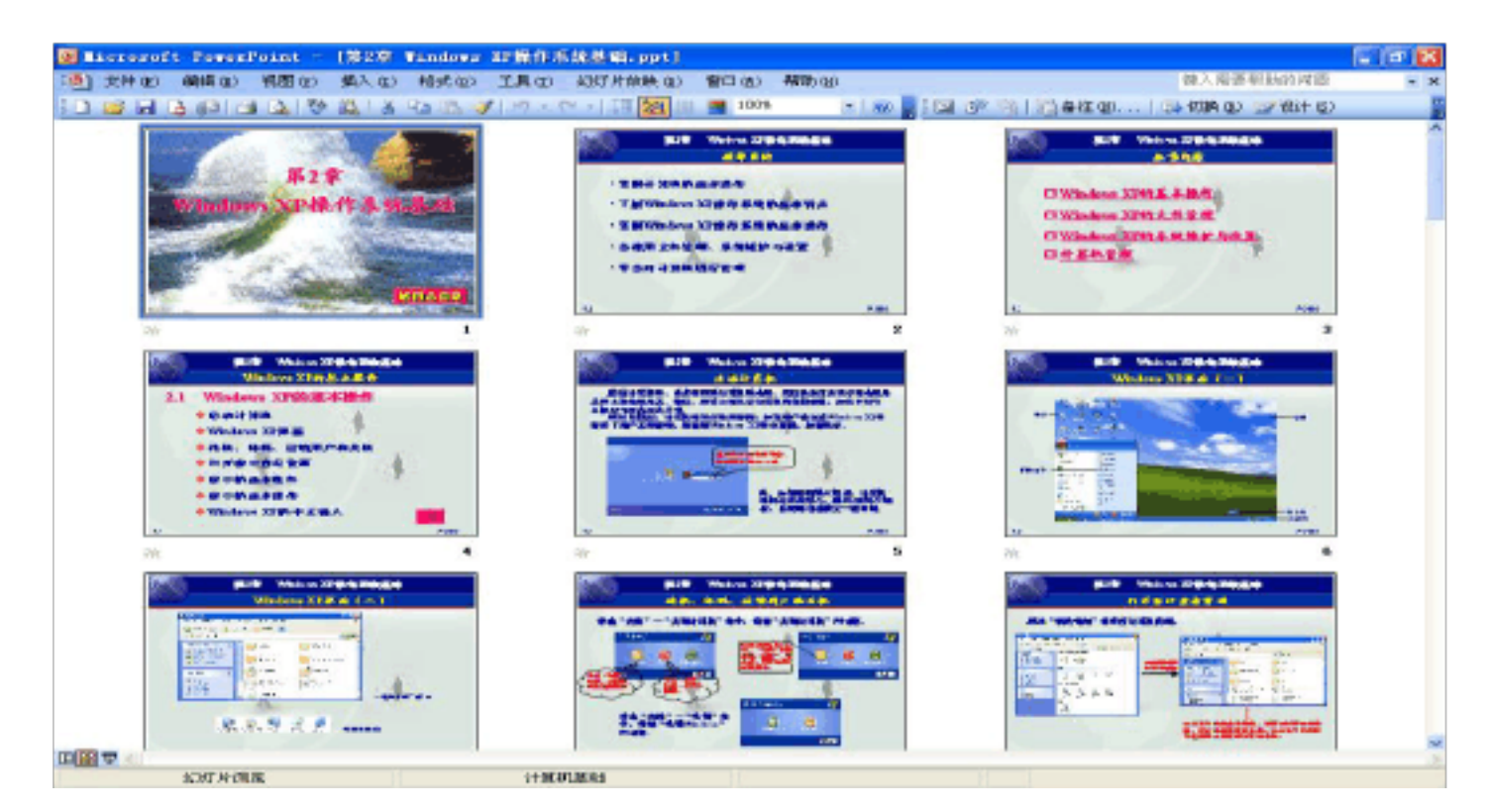

图 13 幻灯片浏览视图界面

3、备注页视图(用于记录备注信息,如图 14):在这种视图下,我们既可以看到幻灯片的 具体内容,还可以记录相应的备注信息,使演示文稿的使用、编辑更方便。双击其中的幻 灯片缩图,即可以切换到幻灯片视图。

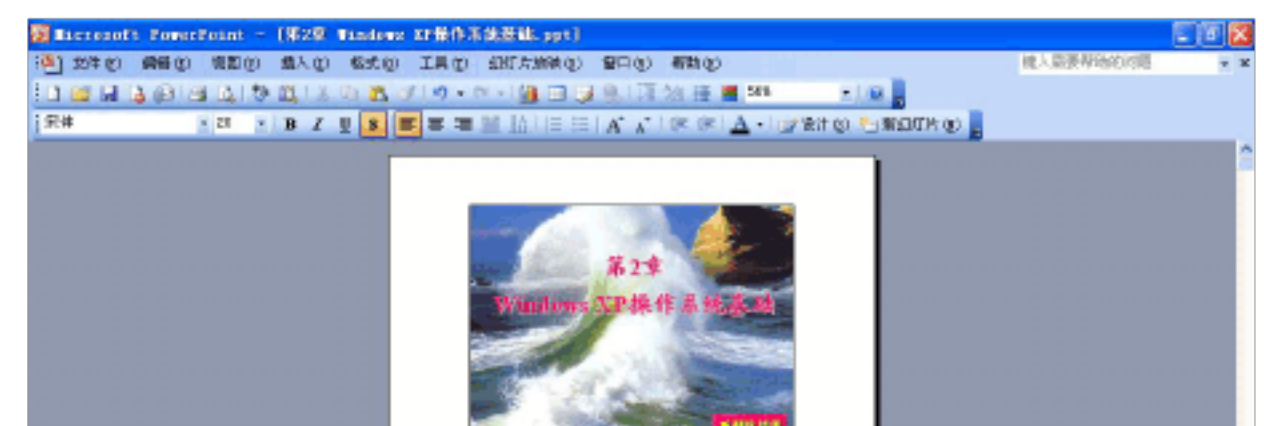

|                                  | 454      |                |   |
|----------------------------------|----------|----------------|---|
|                                  | 84425824 |                |   |
|                                  |          |                |   |
|                                  |          |                |   |
|                                  |          |                |   |
|                                  |          |                |   |
|                                  |          |                |   |
|                                  |          |                |   |
|                                  |          |                |   |
|                                  |          |                |   |
|                                  |          |                |   |
|                                  |          |                |   |
|                                  |          |                |   |
|                                  |          |                |   |
| 日初 平 4                           |          |                | 3 |
| 12:E10) • 🚺 E2:EE* (0) • 🔨 🔪 🖂 🖂 |          | = = :: : a a . |   |
| 番注 1 / 54                        | 计算机基础    | 中文(中国) 💭       |   |

## 图 14 幻灯片备注视图界面

4、幻灯片放映视图(用于显示幻灯片,如图 15):在这种视图方式下,程序占满整个屏 幕显示区域来显示幻灯片,这是我们真正演示文稿时使用的视图方式。

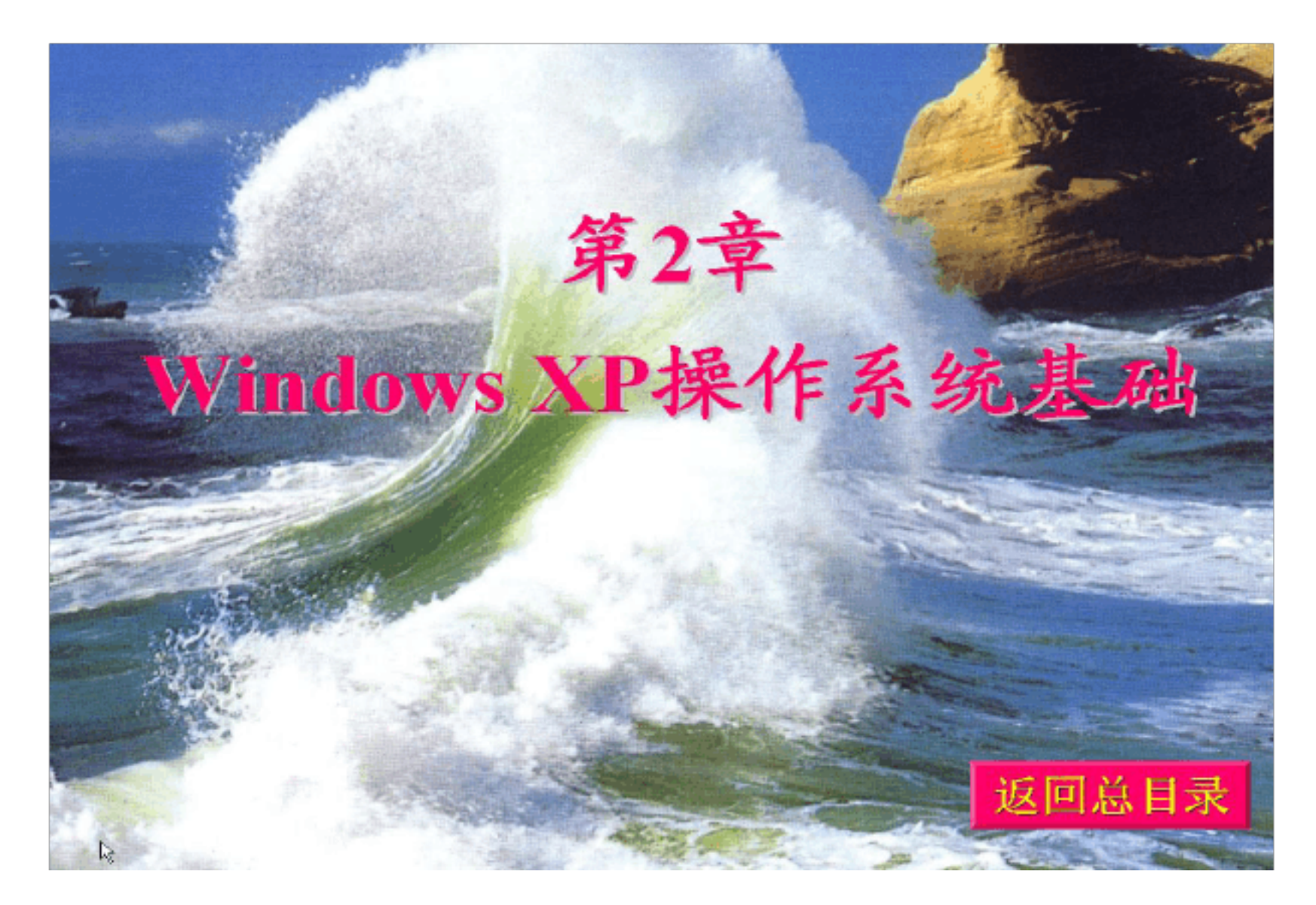

图 15 幻灯片放映视图界面

二)视图方式的切换方法

 1、选择"视图"菜单中的对应命令项实现切换:击"视图"菜单→在下拉菜单中选择所需 视图方式并单击,就完成各视图方式之间的切换。

2、利用编辑窗口左下方的视图按钮进行切换:击所需视图对应的按钮进行切换。

三、小结:

1、弄清各种视图方式的特点,一般情况下,我们使用幻灯片视图编辑幻灯片,使用

## 幻灯片浏览视图把握演示文稿总体效果。

2、进行各种视图方式之间的切换

# 四、学生练习:

1、利用前面所学知识完成指定演示文稿的创建

1、观察各种幻灯片视图方式,了解其特点

2、分别利用"视图"菜单和视图按钮进行各视图方式之间的切换。

#### 教学后记:

授课时间: 第4课时

课型:新授课

教学内容: 文本框的操作

教学目标(思想、知识、能力):

掌握有关文本框的各种操作

教学重、难点: 文本框的操作方法

教法、学法: 讲述法 演示法

教学过程:

一、课题引入

1、基本的视图分别是什么?

2. 不同视图间怎样切换呢?

二、讲授新课

1、文本框的插入:"插入/文本框"命令,可选项有"水平"与"垂直"两种文本框。

2、移动和复制文本框:移动和复制文本框之前,我们要先单击文本框区域选定文本框作为操作对象。

1)移动:鼠标指针移动到边框上--按住左键拖动--释放

2) 复制文本框: 先按住键盘上的 "Ctr1", 同时按住鼠标左键移动文本框

3、改变文本框的大小:调整自动换行时每行的宽度。

4、改变文本框中文字的属性:选定文本框文字--格式--字体

5、改变文本框的属性:选定框体--格式--自选图形共可进行如下设置:颜色和线条、尺

## 寸 (大小)、位置、图片、文本框。

6、删除文本框方法:单击文本框区域,这时文本框会显示一个矩形区域,移动鼠标指针 到矩形边框上,点右键选"剪切"命令。

三、小结:

1、文本框的插入及删除

2、文本框大小的调整及文本属性(边框线,填充颜色)的设置

3、文本框中文本属性(字体大小、颜色、颜色、行距对齐方式等)的设置

# 四、学生练习:

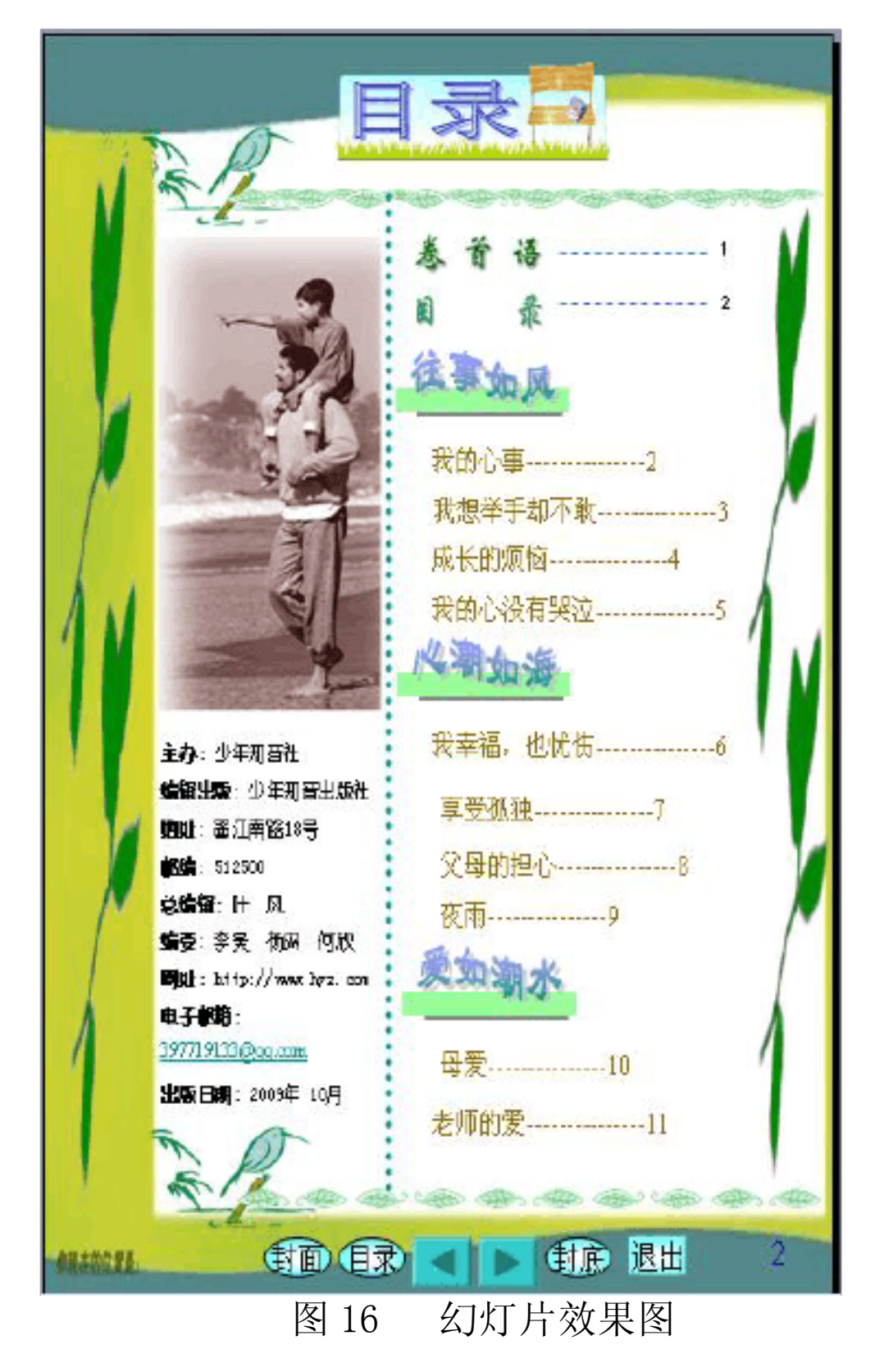

- 1、建立一个新的空白演示文稿
- 2、在该演示文稿中插入多个文本框,并在相应的文本框中输入相关的字符
- 3、设置各个文本框中字符的相关属性,并调整好各个的文本的适当的大小
- 4、在演示文稿的幻灯片中插入相关的图片并调整好其的位置及大小

## 5、在幻灯片中插入艺术字

6、完成后的幻灯片效果如图 16 所示。以自己的"姓名+班级+机器号"作为文件名保存在

桌面上,之后上传到教师机指定位置。

教学后记:

授课时间: 第5课时

课型: 新授课

教学内容:图片(剪贴画、来自文件)、艺术字的有关操作

教学目的要求:

1、掌握有关剪贴画、自选图片的操作。

2、掌握有关艺术字的操作。

教学重、难点: 剪贴画、自选图片、艺术字的有关操作

教法、学法: 讲练习结合法、 演示法、小组互助合作法、任务驱动法教学过程:

一、复习提问

一)复习提问

1、怎样删除文本框?

2、如何插入文本框?

3、怎样改变文本框的大小?

二) 课题引入

像文本框一样,剪贴画、艺术字、自选图形和图片同样是幻灯片中的对象,它们共有的操作,如删除、移动、复制、缩放的操作方法是相同的。下面我们主要来学习一些具体 对象自身特点的操作。

二、新授课

一)剪贴画

1、更改剪贴画:剪贴画插入到幻灯片中之后,在幻灯片视图中双击它可以返回到选择插入时的状态,更改插入的剪贴画。

2、设置图片格式:选中插入的剪贴画,执行"格式"→"图片",调出设置图片格式对话

#### 框。对话框各按钮功能如下:

1) 裁切设置:通过对上下左右裁剪宽度的定义,可以去掉剪贴画四周的内容而只保 留中央部分。

2)图像控制:我们可以给剪贴画设置不同的颜色模式,可以任意调整它的亮度和对比度。

- 3) 重新着色: 对剪贴画中颜色和填充所使用的色彩进行重新选择。
- 4) 重新设置: 取消所做的设置恢复到初始状态,开始新的设置。

二) 艺术字:

1、改变艺术的属性:"格式"→"艺术字",调出"设置艺术字格式"对话框。

2、给艺术字添加修饰效果:艺术字的阴影和三维效果的操作与自选图形的相关操作是相同的。

3、艺术字工具栏的使用:"视图"→"工具栏"→"艺术字"选中状态。

三、小结:

1、剪贴画、自选图片的编辑操作

2、艺术字格式的设置

四、学生练习

1、根据内容提示向导创建一个新的演示文稿

2、在演示文稿中插入剪贴画

3、打开"设置图片格式"对话框,对剪贴画的格式进行设置

4、改变幻灯片中艺术字的属性

5、使用艺术工具栏给艺术字添加修饰效果

教学后记:

授课时间: 第6课时

课型: 新授课

教学内容: 自选图形的绘制; 阴影、三维效果的设置

教学目的要求:

1、掌握自选图形的绘制方法

2、掌握给选定的对象增添阴影效果

#### 3、掌握给选定的对象增添三维效果。

教学重、难点: 自选图形的绘制

教法、学法: 讲述法 演示法

教学过程:

一、课题引入:

复习提问:

1、如何对插入的剪贴画进行裁剪?

2、怎样改变艺术字的属性?

课题引入:

1、展示下列幻灯片效果图:

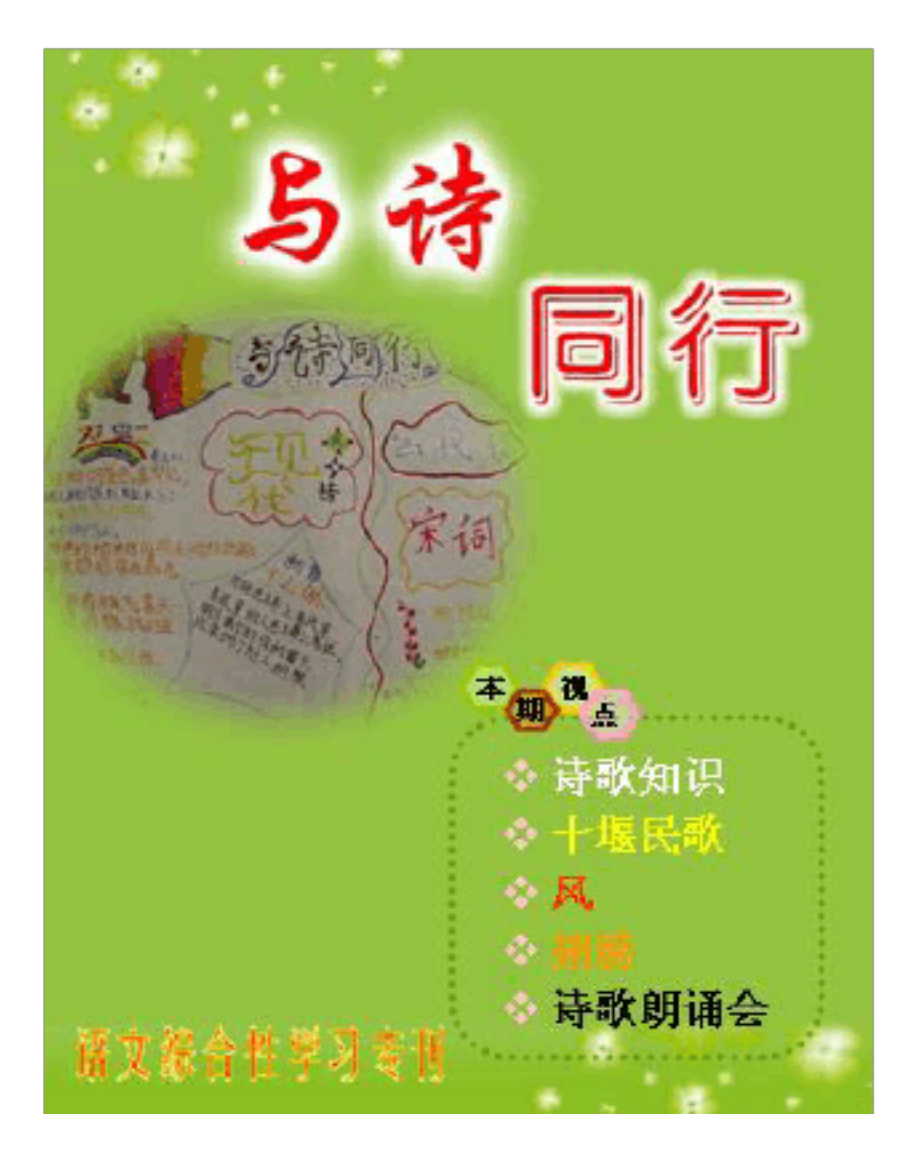

图 17 幻灯片效果图

2、依据幻灯片中自选图形效果提出本课的课题

二、新授课:

一) 自选图形的绘制

1、绘图工具栏的打开与关闭:"视图"\"工具栏"\"绘图"命令(教师演示操作过程)

2、自选图形子菜单:包括"线条"、"连接符"、"基本形状"、"箭头总汇"、"流程图"等。

3、绘图子菜单:

1) 组合:选定几个独立的图形对象, 然后执行这个命令, 可以将它们组合成一个大的图形

对象。

#### 2) 取消组合:取消组合是组合的逆过程

3) 叠放次序:图片的叠放顺序有置于顶层、置于底层、上移一层、下移一层

4) 改变自选图形

5) 设置自选图形默认效果

二) 自选图形阴影的设置: 我们使用"阴影设置"命令, 可以对选择的阴影模式的偏移

量以及阴影的颜色进行设置。(教师演示操作过程)

以上内容仅为本文档的试下载部分,为可阅读页数的一半内容。如 要下载或阅读全文,请访问: <u>https://d.book118.com/51803413600</u> 6007002